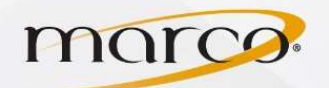

- 1. In the address bar of the web browser of your choice, type in the **IP Address** of the copier
- 2. Click Scan/Digital Send on the top row
- 3. Click Quick Sets on the left column
- 4. Click Add...

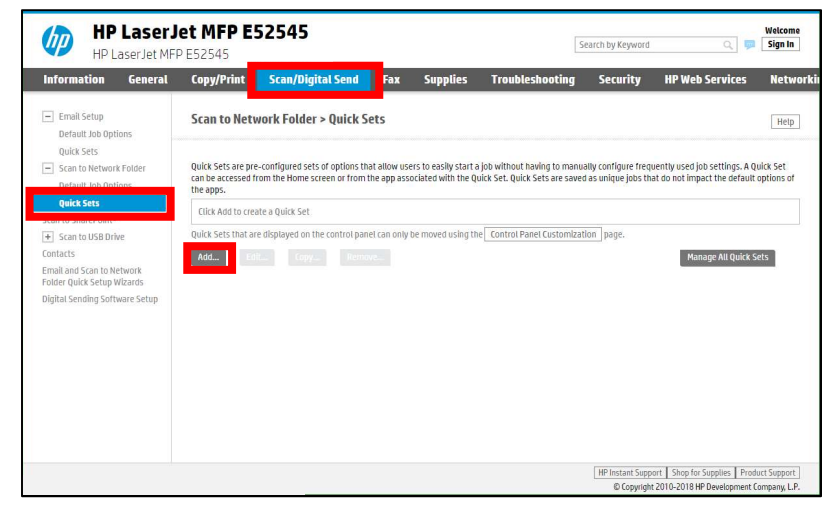

- 5. Type in the Quick Set Name
- 6. Click Next

7. Click Add...

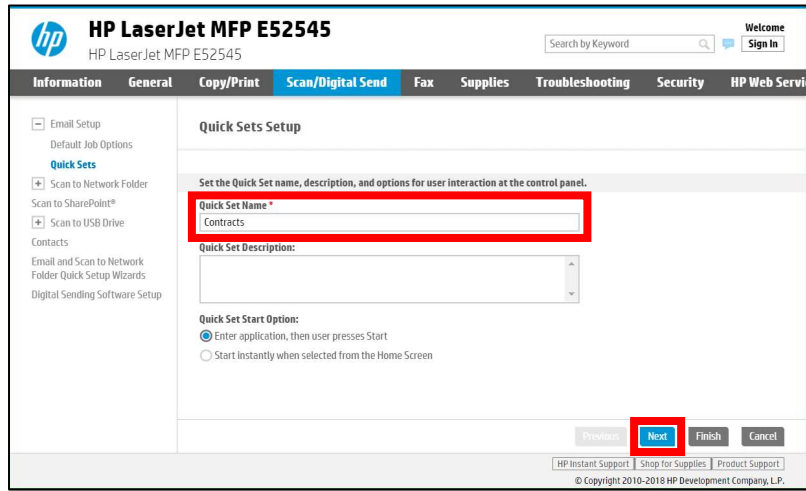

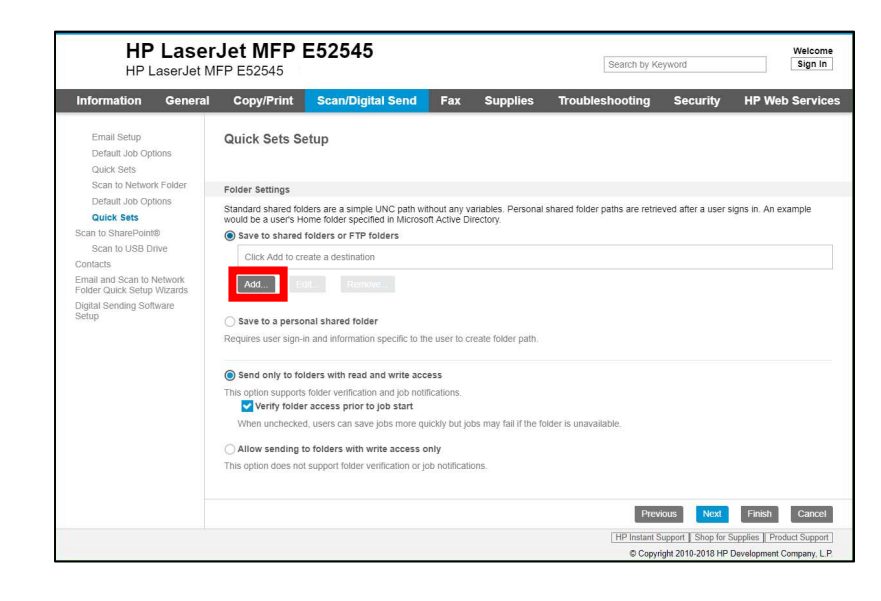

TO PLACE A SERVICE CALL OR ORDER SUPPLIES: CALL 800.847.3098 AND PROVIDE LOCATION AND SERIAL OR ID NUMBER OF THE DEVICE

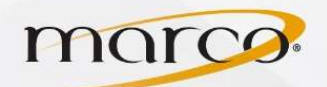

- 8. Type in the UNC Folder Path
- 9. Click Authentication Settings
- 10. Click Always use these credentials
- 11. Type in the Windows Domain, User Name, and Password
- 12. Click Verify Access. You will see The operation was completed successfully at the top of the screen when completed
- 13. Click **OK**

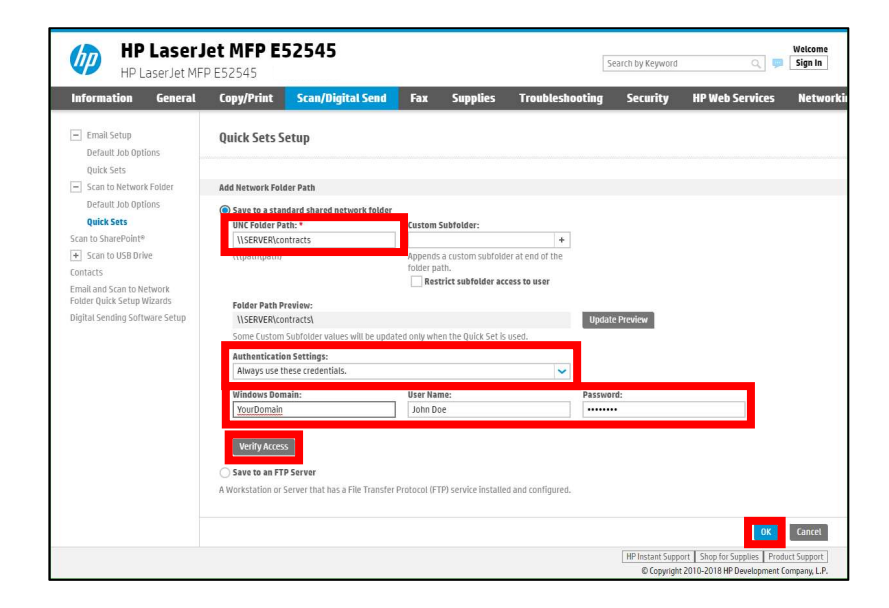

14. Uncheck Verify folder access prior to job start 15. Click Next

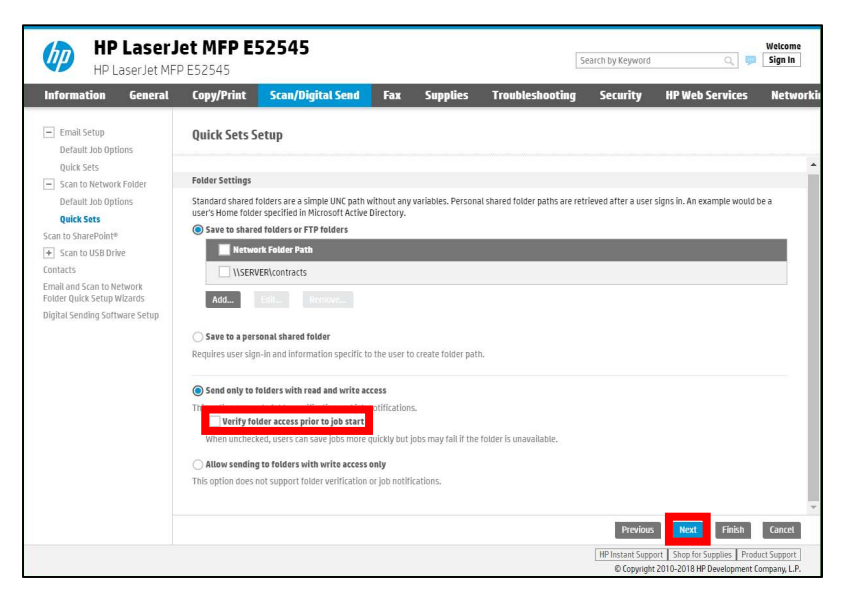

- 16. Click Condition on Which to Notify
- 17. Click **Notify only if job fails**
- 18. Click Method Used to Deliver Notification
- 19. Click Print
- 20. Check Includes thumbnail
- 21. Check **Prompt user prior to job start** if you want the user to decide every time
- 22. Click Next

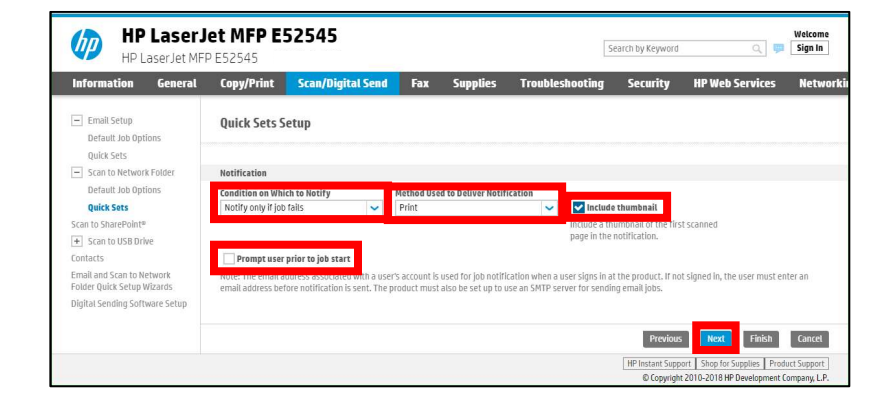

TO PLACE A SERVICE CALL OR ORDER SUPPLIES: CALL 800.847.3098 AND PROVIDE LOCATION AND SERIAL OR ID NUMBER OF THE DEVICE

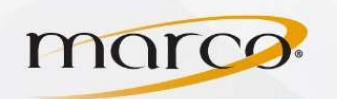

23. Change any Scan Settings to match your needs24. Click Next

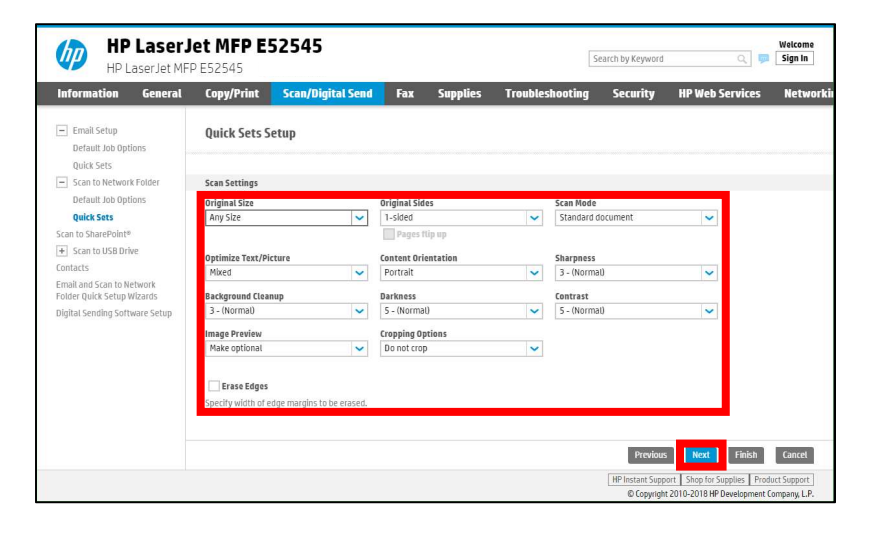

25. Change any **File Settings** to match your needs 26. Click **Next** 

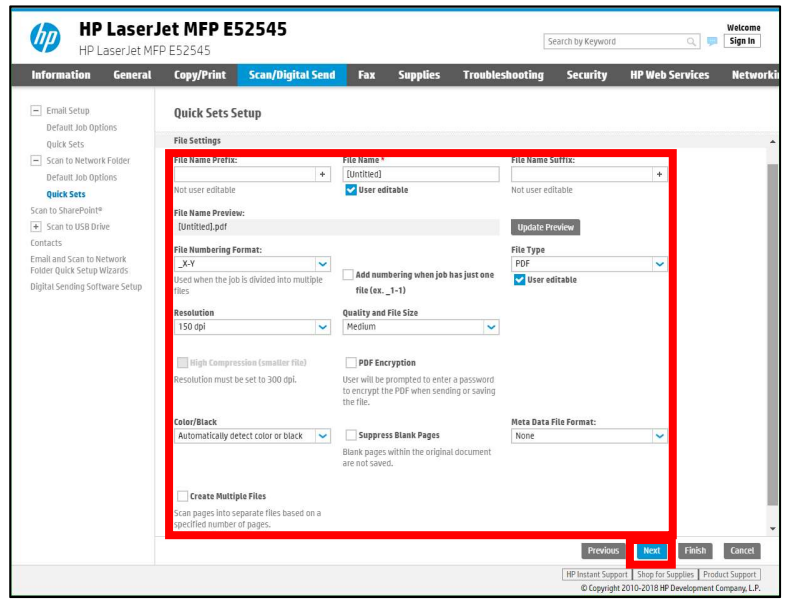

## 27. Click Finish

## You will see **The Operation was completed successfully** on the next page

Your Scan to Network Folder Quick Set is now listed in the Quick Sets folder

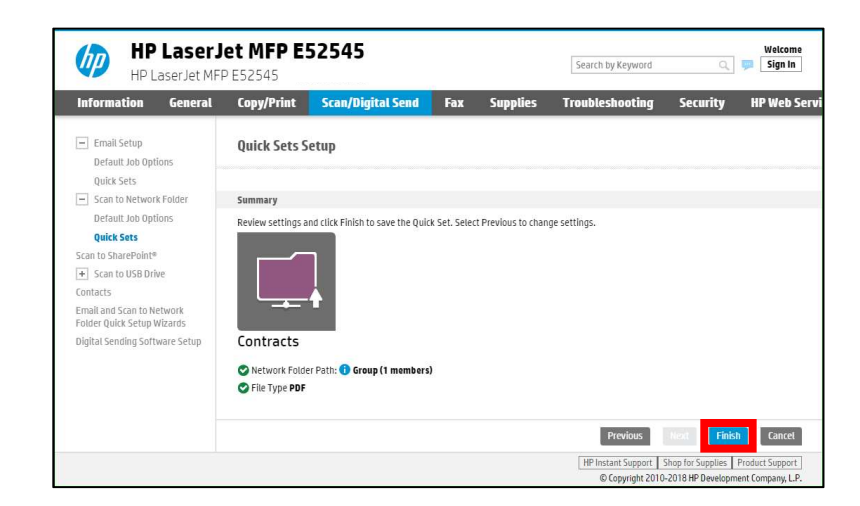

TO PLACE A SERVICE CALL OR ORDER SUPPLIES: CALL 800.847.3098 AND PROVIDE LOCATION AND SERIAL OR ID NUMBER OF THE DEVICE